## HOW TO SUBMIT SUBSEQUENT SUBMISSIONS & REVISIONS

Updated 3/9/2022

When the 1<sup>st</sup> submission of your plan passes quality control and is distributed for review, you will receive a Plan Application Receipt which contains your plan number. Sample shown below:

| PRINCE WILLIAM<br>COUNTY Building Development Division                                                                                                    |  |  |  |  |  |  |  |
|----------------------------------------------------------------------------------------------------|--|--|--|--|--|--|--|
| PLAN APPLICATION RECEIPT                                                                                                    |  |  |  |  |  |  |  |
| Plan Number: <u>BPR2021-00008</u> Date Submitted: <u>08/24/2020</u> Associated Permit Number(s): <u>BLD2021-00048</u> Plan/Permit Name: <u>Rainbow Connections</u> Project Type:Building Plan C - Tenant Layout |  |  |  |  |  |  |  |
| Projected Completion Date*: <u>09/08/2020</u> Received By: <u>EnerGov Service</u>                                                                                                    |  |  |  |  |  |  |  |
| * Please note this is an estimate. Actual review periods may be longer due to volume of applications.                                                                                                    |  |  |  |  |  |  |  |
| Please monitor the status of your review by going Online to<br>www.pwcgov.org/ePortal/                                                                                                    |  |  |  |  |  |  |  |
| Vou can log into your account and salect your plan case or you can search for your plan                                                                                                    |  |  |  |  |  |  |  |

All subsequent submissions as well as revisions to approved plans should be uploaded to the "**plan**" case, not the "permit". Staff will receive notification that an attachment to the plan was submitted.

**Step 1**: To attach your subsequent submission or revision, you first need to query up the plan case either by searching for it, or by finding it within pending (not yet approved plan) or active (approved plans) cases on your dashboard.

|--|

| Public Information |                                                          |                           |                |  |  |
|--------------------|----------------------------------------------------------|---------------------------|----------------|--|--|
| Search             | ✓ for BPR2021-00008                                      | Exact Phrase 🗸 🔍 Q Search | Reset 🕅 Export |  |  |
| ound 1 result      |                                                          |                           |                |  |  |
| Iter Results       | Next   Top   Paging Options   Filter Options   Main Menu |                           |                |  |  |
|                    | Plan Number BPR2021-00008                                | Applied Date 08/24/2020   |                |  |  |
| All 1              | Type Building Commercial Tenant Layout Plan              | Completion Date           |                |  |  |
| Denneith 🙃         | Expiration Date                                          | Status Pending            |                |  |  |
| Permit 0           | Main Parcel 8291-79-1954                                 | Project Name              |                |  |  |
| Plan 1             | Address 2708 POTOMAC MILLS CIR WOODBRIDGE VA 22192       |                           |                |  |  |
| •                  | Description Enter scope of work here.                    |                           |                |  |  |
| Inspection 🗿       |                                                          |                           |                |  |  |

## Option 2: Dashboard

My Plans

| Attention<br>15       |         | Pending<br>31      |                                         | Ac                  | tive<br>4                         |                  | Draft<br>O     | Recer<br>9        | nt        |
|-----------------------|---------|--------------------|-----------------------------------------|---------------------|-----------------------------------|------------------|----------------|-------------------|-----------|
| Building Commerci     | 5       | Building Commerc   | 13                                      | Building Com        | merci 1                           |                  |                | Master Building   | Pla 7     |
| Building Commerci     | 4       | Master Building Pl | 7                                       | Addressing -        | Addre 1                           |                  |                | Building Comme    | rci 1     |
| Other                 | 6       | Other              | 11                                      | Other               | 2                                 |                  |                | Building Comme    | rci 1     |
| Display Pending       |         | ✓ Select Case T    | уре                                     |                     |                                   | R Export         | BPR2021-00008  | Exa<br>Sort Relev | act Match |
| Plan Number           | Project |                    | Address                                 |                     | Plan Type                         | S                | tatus          | Attention Reas    | ion       |
| BPR2021-00008         |         |                    | 2708 POTOM<br>CIR<br>WOODBRIDO<br>22192 | IAC MILLS<br>GE, VA | Building Comme<br>Tenant Layout P | ercial R<br>Plan | ecent, Pending |                   |           |
| Results per page 10 🗸 | 1-1of1  | << < 1 >           | >>                                      |                     |                                   |                  |                |                   |           |

**Step 2**: Open the plan case and click on the Attachments tab.

| Dashboar                                     | d Home                    | Apply                  | View <del>▼</del> | Мар     | Fee Estimator | Search <b>Q</b> | Hearings and Meetings Calendar ( | o I Want To… ▼      |
|----------------------------------------------|---------------------------|------------------------|-------------------|---------|---------------|-----------------|----------------------------------|---------------------|
| Plan Number: BPR2021-                        | 80000                     |                        |                   |         |               |                 |                                  |                     |
| Plan Details   Tab Elements                  | Main Menu                 |                        |                   |         |               |                 |                                  |                     |
| Туре:                                        | Building Co<br>Tenant Lay | ommercial<br>⁄out Plan |                   |         | Status:       | Pending         | Project Na                       | we:                 |
| Summary Locations                            | Fees                      | Review                 | s Inspe           | ections | Attachments   | Contacts        | Sub-Records Holds N              | Neetings More Info  |
| Attachments   Next Tab   Plar<br>Attachments | n Details   Ma            | ain Menu               |                   |         |               |                 |                                  | Sort Needs Action 👻 |
| ~                                            |                           | click or d             | lrag files        |         |               |                 |                                  |                     |
| Attachment                                   |                           | Add Atta               | chment            |         |               |                 |                                  |                     |

**Step 3**: Add your attachment by clicking on the ADD ATTACHMENT card on the screen. You can find and select the files you want to attach or drag and drop the files onto the card.

**Step 4**: Once you have finished attaching the subsequent submission or revision to the plan case (along with any other required documents), select SUBMIT to upload the document(s).

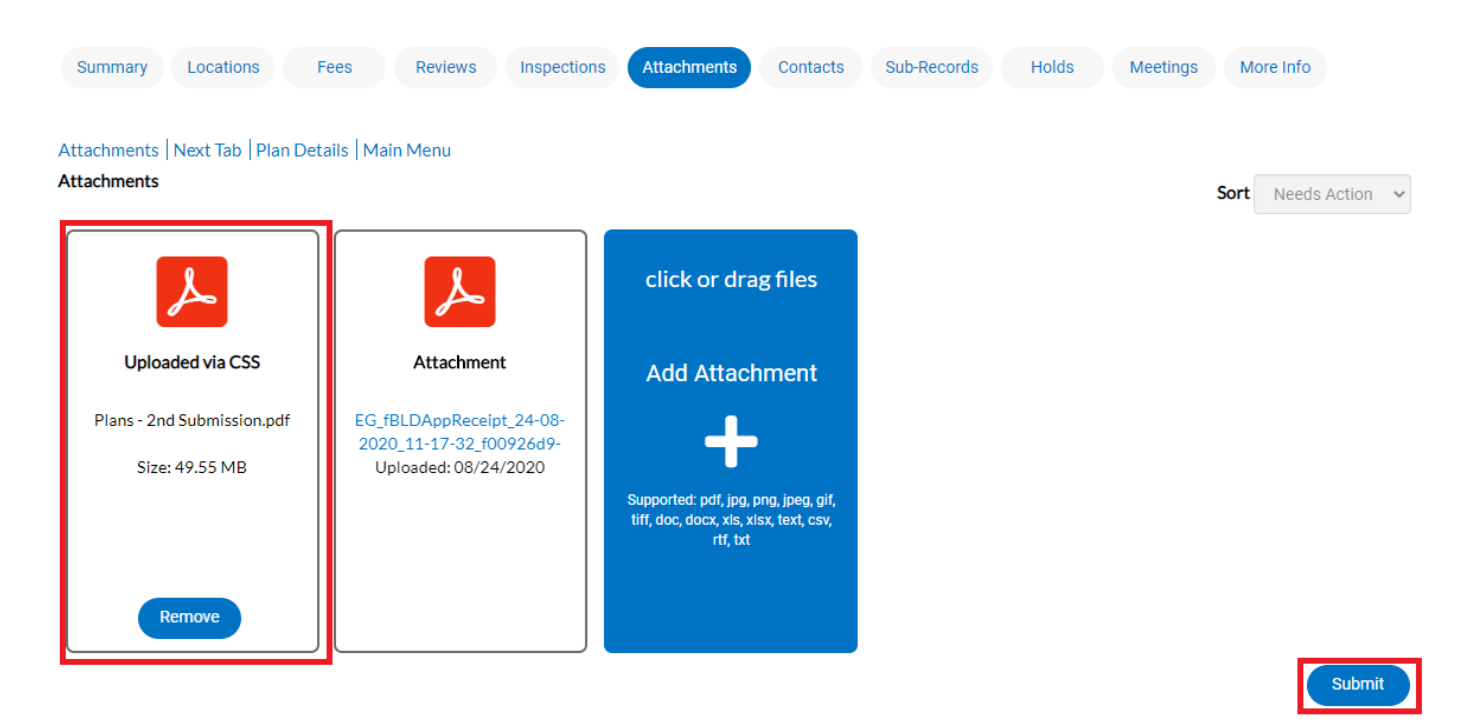

At this point, the plan has been submitted to the county to be processed. It may take 1-3 business days for quality control to be completed. You will receive notification when your resubmission or revision fee has been invoiced for payment. **The plans will not be distributed for review until payment is received.**